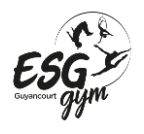

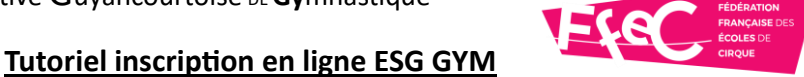

- 1. Rendez-vous à la page d'inscriptions en entrant le lien qui vous a été fourni au forum des associations. (Si vous n'avez plus le document avec le lien contactez le club en indiquant nom, prénom et cours choisi pour l'adhérent)
- 2. Une fois sur la page d'inscription ne complétez pas la partie des filtres ! **Descendez** simplement sur la page

| ESG Gym                                                                                           |                              |                           | 1      | Ne rien inscrire ici |
|---------------------------------------------------------------------------------------------------|------------------------------|---------------------------|--------|----------------------|
| Étape 1 : Choix de la formule<br>ATTENTION : N'utilisez pas les filtres ci-dessou<br>votre cours. | s ! Descendez sur la page po | our choisir votre formule | , puis |                      |
| Activité                                                                                          | ▼ Lieux                      | •                         | +      |                      |

3. Choisissez la formule qui concerne votre enfant parmi toutes celles proposées en descendant sur la page. Puis cliquez sur « Choisir »

| Adhésion Eveil              | 1 et 2                    |       | CHOISIR             |
|-----------------------------|---------------------------|-------|---------------------|
| a partir de 174             | IC .                      |       |                     |
| Date de début<br>01/09/2023 | Date de fin<br>31/08/2024 |       | Saison<br>2023/2024 |
|                             |                           |       |                     |
|                             | CyN<br>ERC                | ESG E | COURT               |

4. Choisissez le cours qui vous souhaitez parmi la liste proposée.

| Âge                     | 5-75 ans                   |
|-------------------------|----------------------------|
| Date de naissance       | Entre 01/01/48 et 31/12/18 |
| Places disponibles      | NC                         |
| Date de début           | 01/09/2023                 |
| Date de fin             | 31/08/2024                 |
| Adresse                 | Non renseignée             |
| Ville                   | Non renseignée             |
| Pré-inscription         | Non                        |
| Choisissez 1 créneau(x) |                            |

Adresse : ESG-Gym – BP 20108 – 78041 GUYANCOURT Cedex – Web : http://www.gym-guyancourt.com – Tél : 06.67.42.58.77 – Mail : esggym.guyancourt@gmail.com – SIRET : 393 965 900 000 11 - APE : 926C - Agrément DDJS : APS 78 655 1/

69

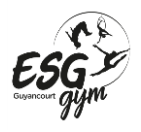

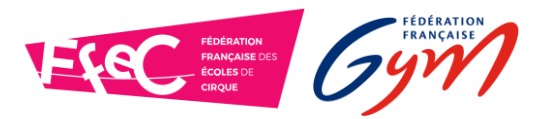

**Tutoriel inscription en ligne ESG GYM** 

- 5. Lisez et acceptez les conditions d'inscription
- 6. Cochez la case « J'inscris un mineur » ou « Je m'inscris » (majeur) selon votre profil et confirmez

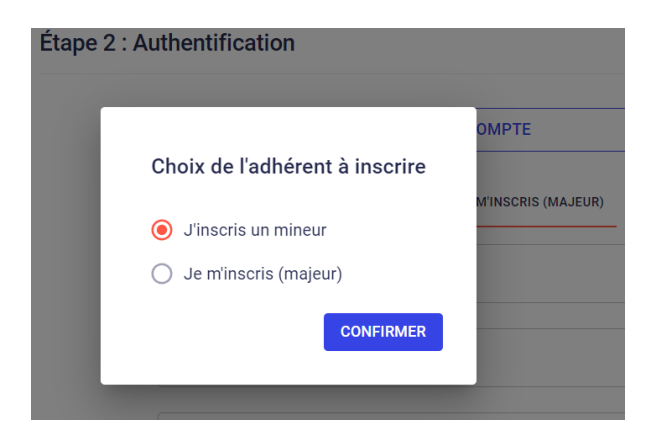

- 7. Entrez toutes vos informations pour créer votre compte et validez. Si vous remplissez pour un mineur merci d'indiquer les informations du responsable légal de l'enfant.
- Pour un adhérent mineur, entrez les informations le concernant puis remplissez les cases de consentement.
  Pour un adhérent majeur vous avez uniquement les cases de consentement à remplir.
- 9. Vous arrivez alors à l'étape 4 : Paiement. Le paiement en ligne n'est pas disponible puisque vous avez déjà réglé l'inscription au forum des associations !

## 10. Validez votre réinscription en cochant la case « Envoyer ma demande »

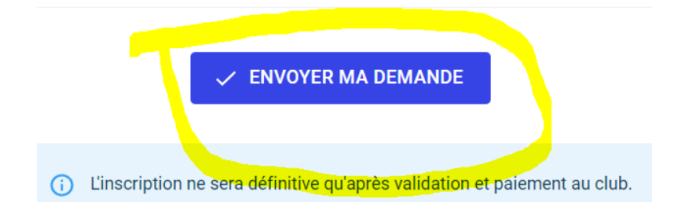

L'inscription sera alors prise en compte.

Vous pouvez nous contacter par mail à <u>esggym.guyancourt@gmail.com</u> si vous rencontrez des difficultés.